86 Version 2017 - WebUntis 2017

#### 3.1.2.2 Eltern-Anmeldephase und Sprechtag

Der WebUntis-Administrator bestimmt den Zeitpunkt, ab dem sich die Eltern für Gesprächstermine anmelden können. Damit beginnt die Eltern-Anmeldephase. Ab diesem Zeitpunkt können Sie als Lehrer keine weiteren Gesprächseinlandungen an Eltern aussprechen.

Nach dem Einloggen haben Sie nun die Möglichkeit die Sprechtag-Seite aufzurufen oder unmittelbar die Liste der bisher eingetragenen Gesprächstermine herunterzuladen.

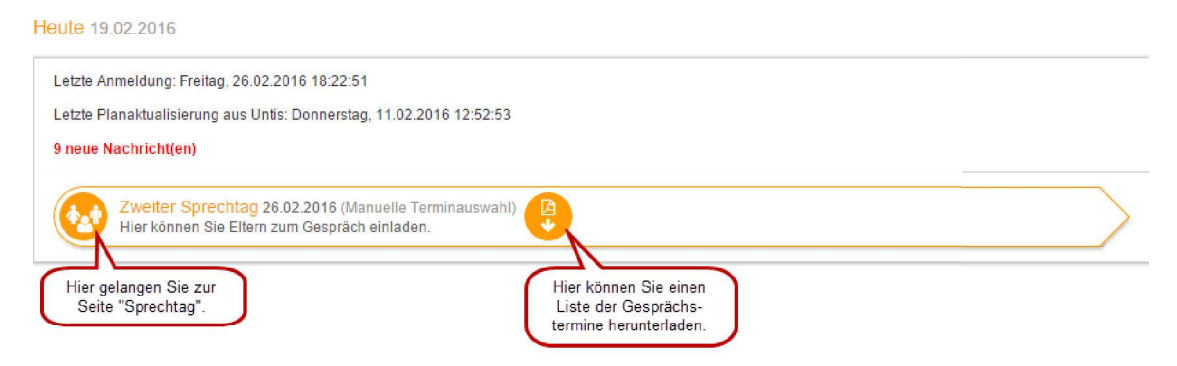

Auf der Sprechtagsseite sehen Sie, welche Eltern Ihrer Aufforderung zu einem Gespräch bereits nachgekommen sind und welche Termine bei Ihnen bisher gebucht wurden.

## WebUntis 2017 87

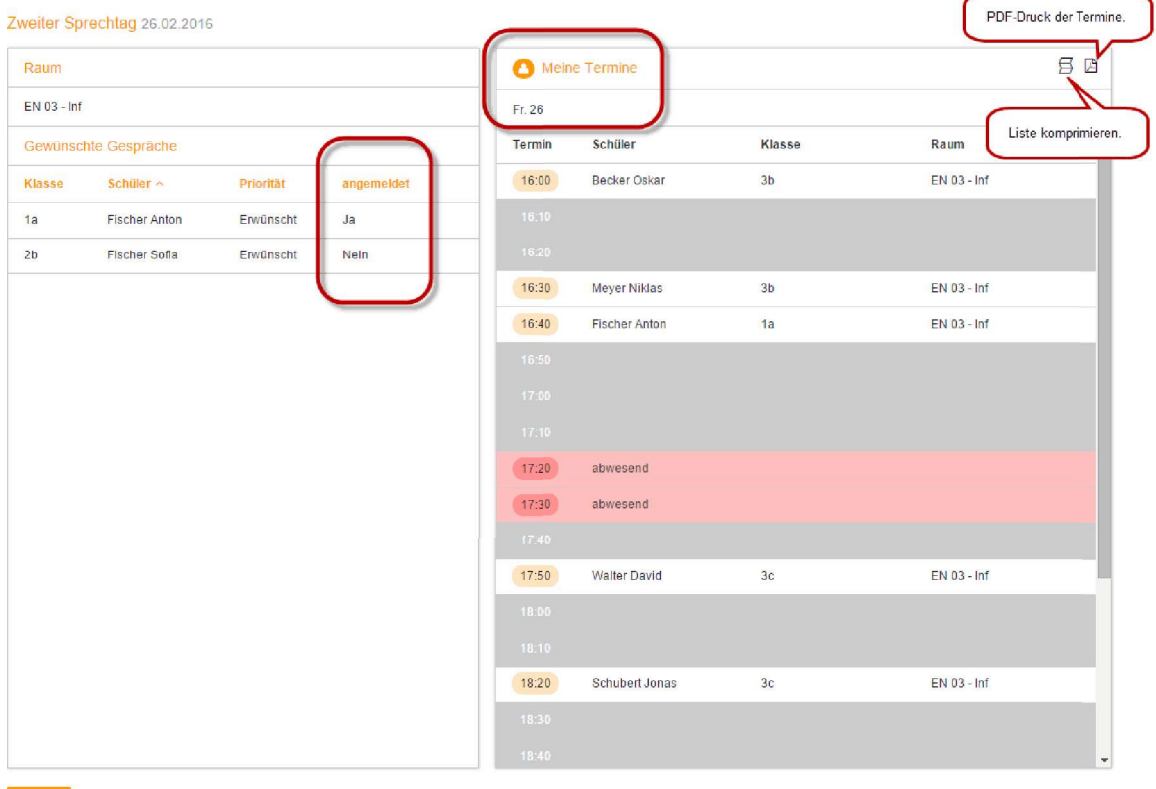

Fertig

Am eigentlichen Sprechtag ändert sich das obige Bild für Sie nicht.

# 3.1.3 Der Sprechtag aus Sicht der Eltern

Für die Eltern gibt es zwei unterschiedliche Phasen:

- Die Eltern-Anmeldephase und
- Der eigentliche Sprechtag

|          |                                                             |                                     |                                                       |                    |            | WebUntis 2017 91       |                             |    |  |  |
|----------|-------------------------------------------------------------|-------------------------------------|-------------------------------------------------------|--------------------|------------|------------------------|-----------------------------|----|--|--|
|          | Developer licence Limited<br>For Internal use only          |                                     |                                                       | 🌼 Fis-Ant (Profil) | O Abmelden | Web <mark>Untis</mark> |                             |    |  |  |
| Heute    | Stundenplan                                                 | Unterricht                          | Klassenbuch                                           |                    |            | ÷                      | Do. 18.02.2016<br>2015/2016 | == |  |  |
| Letzte A | nmeldung: Donners<br>Nanaktualisierung av<br>Zweiter Sprech | tag, 18.02.2016<br>us Untis: Donner | 17:07:29<br>stag, 11.02.2016 12<br>Manuelle Terminaus | 2:52:53<br>swahl)  |            |                        |                             |    |  |  |
| Nachrid  | Hier können Sie s                                           | sich zum Sprech                     | tag anmelden.                                         |                    |            |                        |                             |    |  |  |
| Keine Ta | agesnachrichten                                             |                                     |                                                       |                    |            |                        |                             |    |  |  |

Durch einen Klick auf den entsprechenden Link gelangen Sie zum Planungsfenster.

# 92 Version 2017 - WebUntis 2017

| ¢      | Developer licer<br>For Internal use | nce Limited<br>e only |                                     |          |                          |                                      |                   |      |   |
|--------|-------------------------------------|-----------------------|-------------------------------------|----------|--------------------------|--------------------------------------|-------------------|------|---|
| ute    | Stundenplan                         | Unterricht            | Klassenbuch                         |          |                          |                                      |                   |      |   |
| iter ( | Sprechtag 26.02.                    | 2016                  |                                     |          | Die Lei<br>SchAl<br>Gesp | hrer CamAl<br>haben um<br>räch gebet | und<br>ein<br>en. |      |   |
|        | ehrer anzeigen                      |                       |                                     | 2 Termir | ne wählen                |                                      | _                 |      |   |
| Kinder |                                     |                       |                                     |          | CamAl 🔺 SchAl            | BeeAu                                | CurMa             | GoiM | a |
| ۲      | Fischer An                          | ton                   |                                     | 16:00    | _                        | 1                                    | ~                 |      |   |
| Lehrer |                                     |                       | Fächer                              | 16:10    |                          |                                      |                   |      |   |
| ۲      | 😑 🛛 Beemaert,                       | Auguste (BeeAu)       | R                                   | 16:20    | ×                        |                                      |                   |      |   |
| ۲      | Camus, All                          | oert (CamAl)          | BSK, FSA M/E,<br>GW, M, PC, SL      | 16:30    |                          |                                      |                   |      |   |
| ۲      | 🔶 Curie, Mari                       | e (CurMa)             | D                                   | 16:40    | <b>*</b>                 |                                      |                   |      |   |
|        | Dürer, Albri                        | echt (DürAl)          | MS                                  | 16:50    |                          |                                      | 0<br>1            |      |   |
| Lehre  | er Dürer wurde im Be                | reich 2 Ma)           | GSP, LFE, TW                        | 17:00    |                          |                                      |                   | ~    |   |
| (rech  | ts) ausgeblendet.                   |                       | R                                   | 17:10    |                          |                                      |                   |      |   |
| •      | 🧶 Jelinek, Elf                      | riede (JelEl)         | D, FSA D/M,<br>FSA E/D              | 17:20    |                          |                                      |                   |      |   |
| Lehr   | er Jelinek ist im Bere              | aich                  | BU, <b>M</b> S                      | 17:30    |                          |                                      |                   |      |   |
| (rech  | nts) sichtbar.                      |                       | М                                   | 17:40    |                          |                                      |                   |      |   |
| ۲      | Meitner, Lis                        | se (MeiLi)            | BU, FSA D/M,<br>M                   | 17:50    |                          |                                      |                   |      |   |
| ۲      | 😑 Nobel, Alfre                      | ed (NobAl)            | ME                                  | 18:00    |                          |                                      |                   |      |   |
| ۲      | Schweitzer                          | , Albert (SchAl)      | FSA E/D, FSA<br>M/E, GW, LFE,<br>SL | 18:10    |                          |                                      |                   |      |   |

Fertig

### WebUntis 2017 93

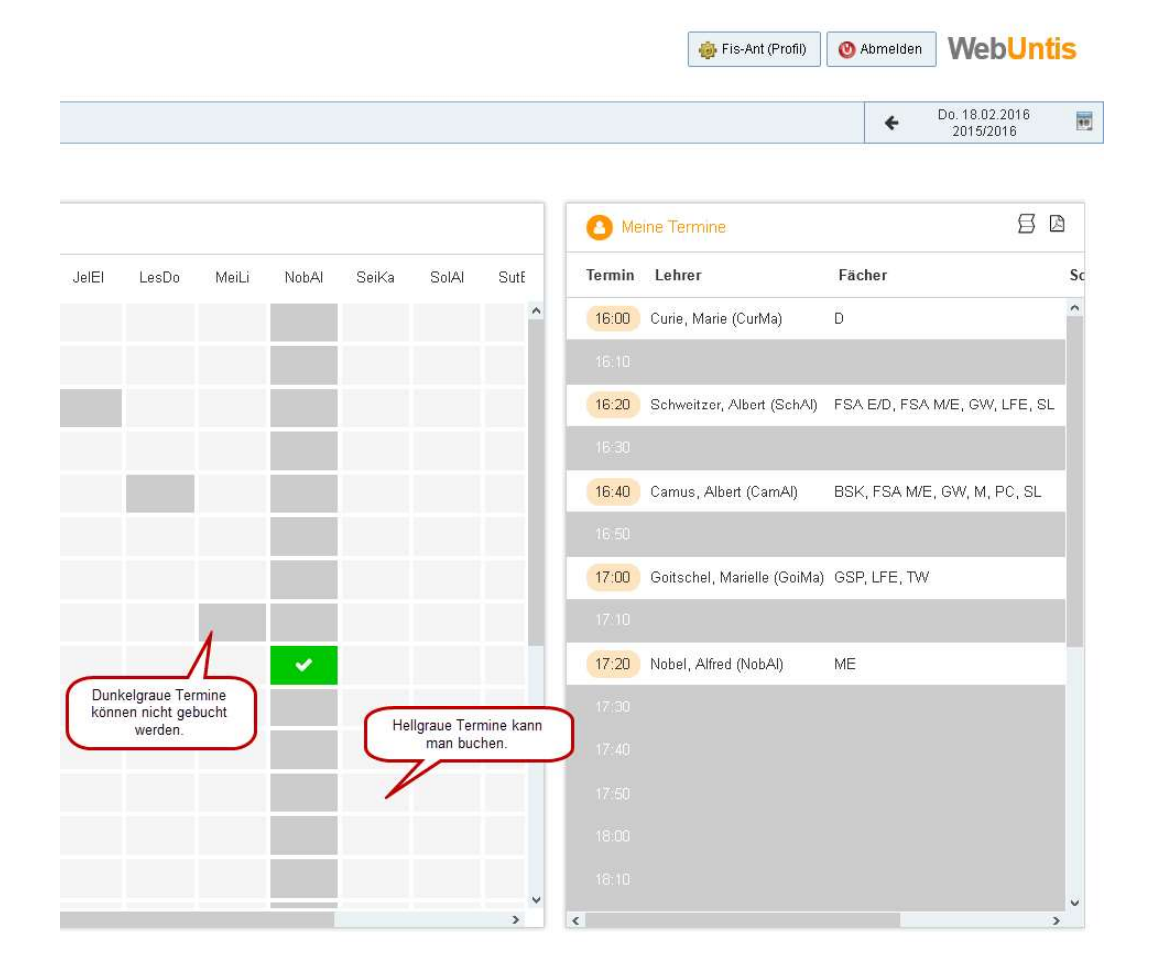

Im Bereich des Planungsfensters sehen Sie eine Liste der Lehrer unseres Beispielschülers Anton Fischer. Die Liste enthält die (regulären) Fachlehrer, aber auch jene Lehrer mit denen Anton Fischer beispielsweise im Rahmen einer Vertretungsstunde Kontakt hatte. Neben jedem Lehrer steht die Liste der Fächer, die er oder sie in der Klasse von Anton Fischer unterrichtet.

Gelb unterlegte Lehrer, wie in obigem Beispiel die Lehrer Camus und Schweitzer, haben um ein Gespräch gebeten.

## 94 Version 2017 - WebUntis 2017

Der Bereich *ist* der eigentliche Planungsbereich. Hier können Sie Termine auswählen, indem Sie an die entsprechende Stelle im Raster klicken. Hellgraue Zellen im Raster sind prinzipiell buchbar, dunkelgraue Zellen sind gesperrt. Beachten Sie, dass Sie

im Bereich Uüber das Symbole Spalten im Bereich Uausblenden können.

Der Bereich Meine Termine zeigt Ihnen die Liste der derzeit gebuchten Termine.

### 3.1.3.3 Der Sprechtag

Ist die Anmeldephase vorbei können Sie keine weiteren Termine mehr eintragen. Sie können die Liste der bereits vereinbarten Termine online abrufen oder als PDF herunterladen.

| 🙆 Die  | e Anmeldung ist vorbei.     |                               | ſ             | PDF-Druck der Termine |
|--------|-----------------------------|-------------------------------|---------------|-----------------------|
|        |                             |                               | C             |                       |
| 🙆 Me   | ine Termine                 |                               |               |                       |
| Fr. 26 |                             |                               |               | Liste komprimieren    |
| Termin | Lehrer                      | Fächer                        | Schüler       | Liste Komprinieren.   |
| 16:00  | Curie, Marie (CurMa)        | D                             | Fischer Anton | -                     |
|        |                             |                               |               |                       |
| 16:20  | Schweitzer, Albert (SchAl)  | FSA E/D, FSA M/E, GW, LFE, SL | Fischer Anton | 1S 04 - 3c            |
|        |                             |                               |               |                       |
| 16:40  | Camus, Albert (CamAl)       | BSK, FSA M/E, GW, M, PC, SL   | Fischer Anton | EN 03 - Inf           |
|        |                             |                               |               |                       |
| 17:00  | Goitschel, Marielle (GoiMa) | G3P, LFE, TW                  | Fischer Anton | -                     |
|        |                             |                               |               |                       |
| 17:20  | Nobel, Alfred (NobAl)       | ME                            | Fischer Anton | -                     |
| 17:30  |                             |                               |               |                       |
|        |                             |                               |               |                       |
|        |                             |                               |               |                       |
|        |                             |                               |               |                       |
|        |                             |                               |               |                       |
|        |                             |                               |               |                       |
|        |                             |                               |               | -                     |

Fertig